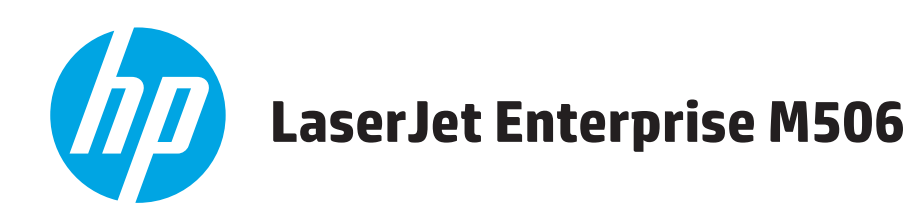

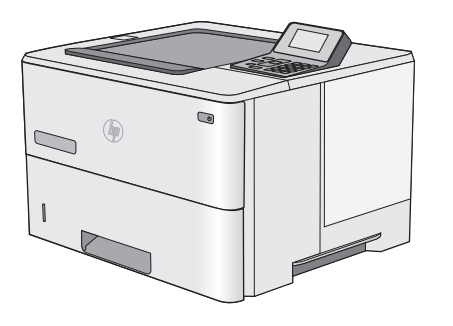

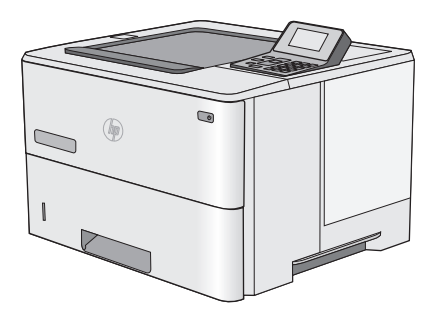

M506n

M506dn

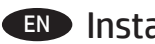

Installation Guide

מדריך התקנה 🕕

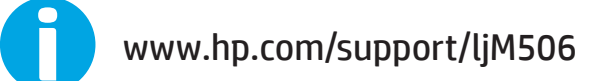

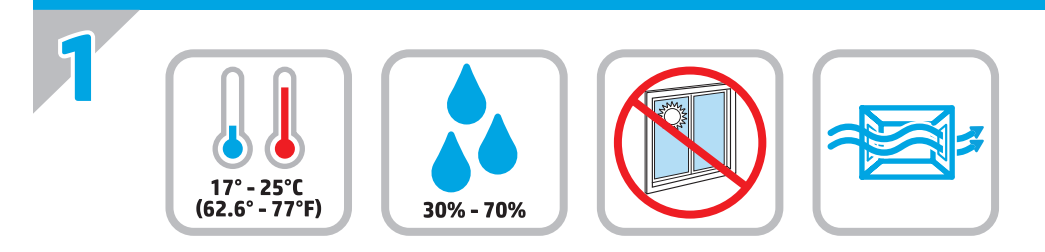

EN Select a sturdy, well-ventilated, dust-free area, away from direct sunlight to position the printer.

. הצב את המדפסת באזור יציב, מאוורר ונקי מאבק, הרחק מאור שמש ישיר 📻

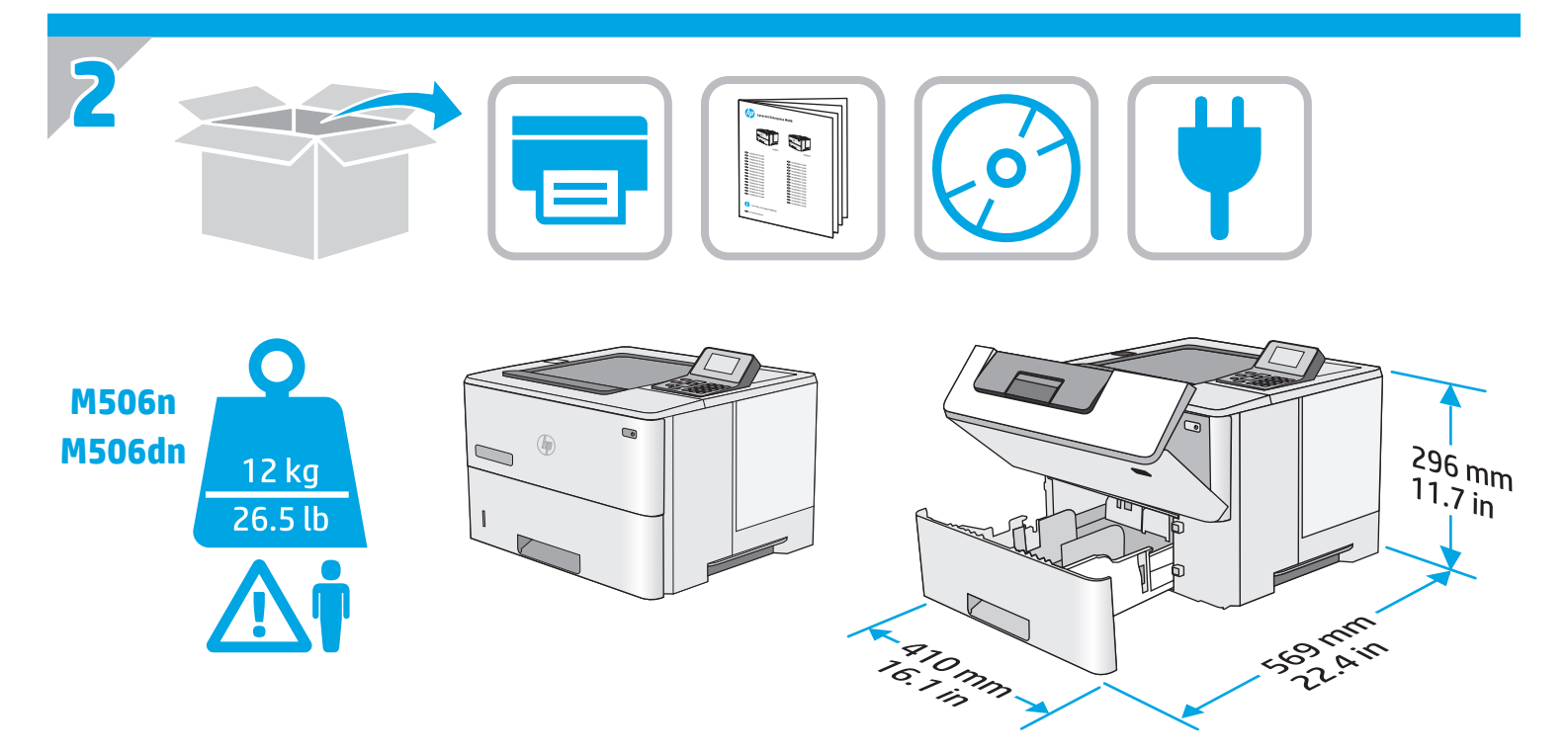

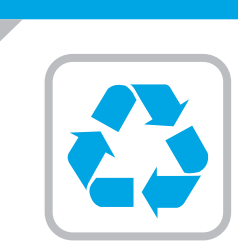

**EN** Remove all tape and packing material from outside the printer.

הסר את כל הסרטים וחומרי האריזה מהחלק החיצוני של המדפסת. 🖽

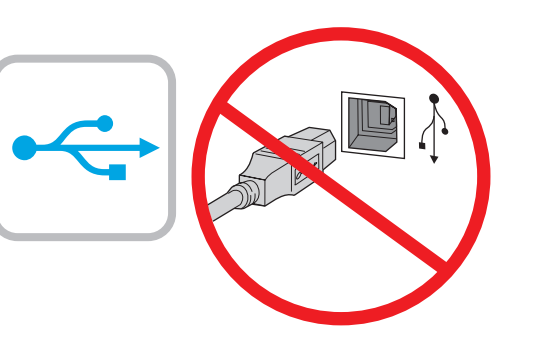

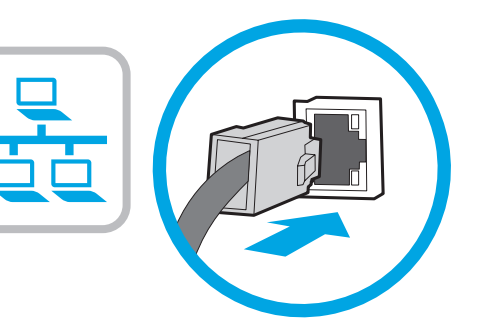

If you are connecting to a network, connect the network cable now. **CAUTION:** Do not connect the USB cable now. **NOTE**: The cable is not included with the printer.

, אם אתה מתחבר לרשת, חבר כעת את כבל הרשת. <mark>זהירות</mark>: אין לחבר בשלב זה את כבל ה-USB. הערה: הכבל אינו מצורף למדפסת.

HE

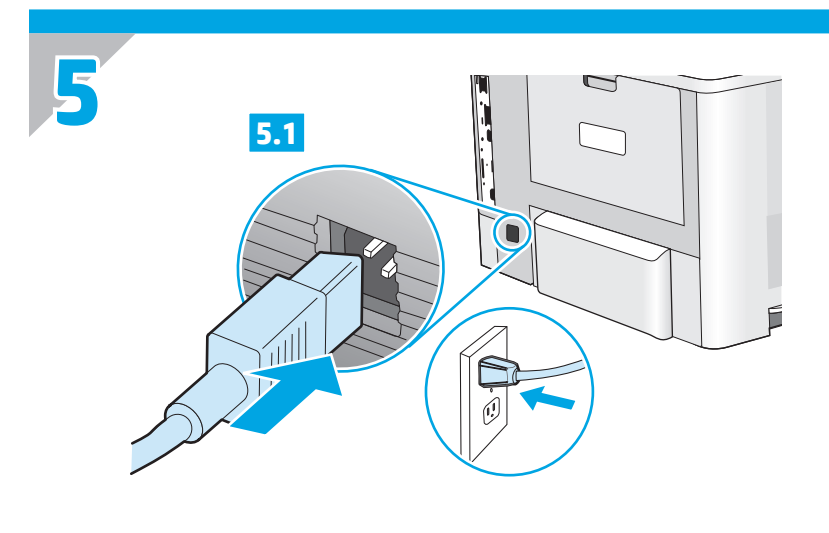

EN 5.1 Connect the power cable between the printer and a grounded ac outlet. **5.2** Turn on the printer. **5.3** On the control panel, set the language, the date/time format, and the time zone. **NOTE:** For advanced configuration of network-connected printers, see the User Guide on the printer CD or go to www.hp.com/support/ljM506.

**CAUTION:** Make sure your power source is adequate for the printer voltage rating. The voltage rating is on the printer label. The printer uses either 100-127 Vac or 220-240 Vac and 50/60 Hz. To prevent damage to the printer, use only the power cable that is provided with the printer.

הפעל את AC חבר את כבל המתח למדפסת ולשקע AC מוארק. 5.2 הפעל את המדפסת. 5.3 בלוח הבקרה, הגדר את השפה, תבנית התאריר/שעה, ואזור הזמן.

**הערה:** להגדרה מתקדמת של מדפסות המחוברות לרשת, עיין במדריך למשתמש שבתקליטור המדפסת, או בקר בכתובת .www.hp.com/support/ljM506

זהירות: ודא שמקור המתח מתאים לדירוג המתח של המדפסת. דירוג המתח מופיע על תווית המדפסת. המדפסת משתמשת במתח של 100-127 Vac או 220-240 Vac ובתדר 220/60 Hz ובתדר 220-240 Vac בכבל המתח שסופק עם המדפסת.

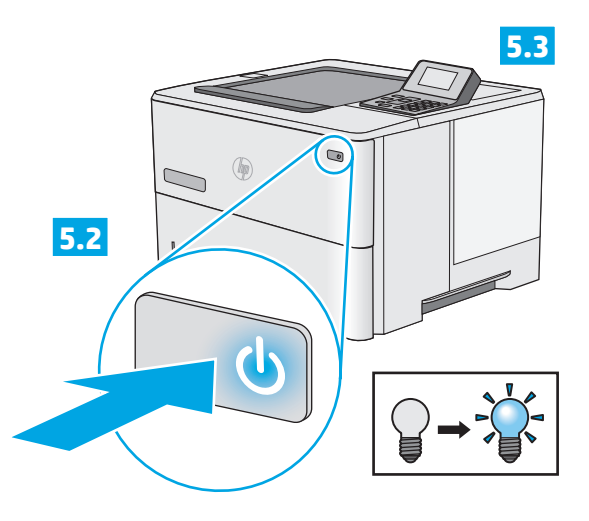

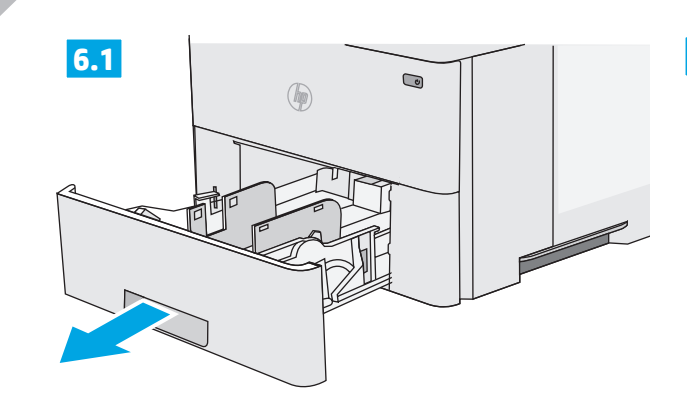

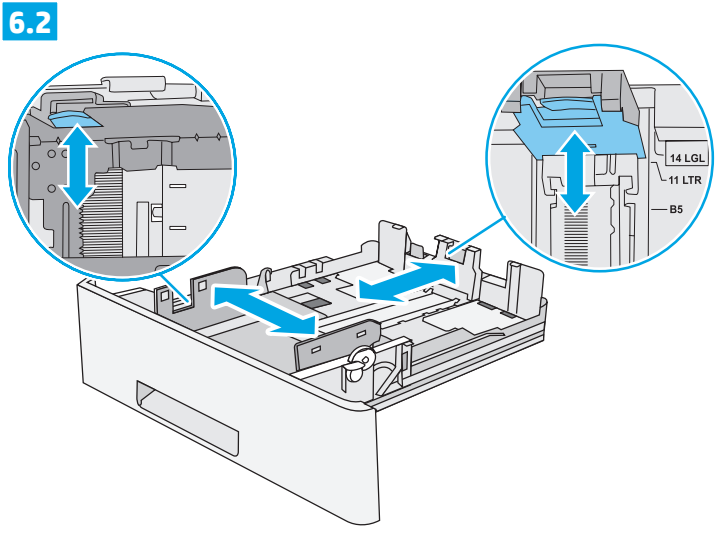

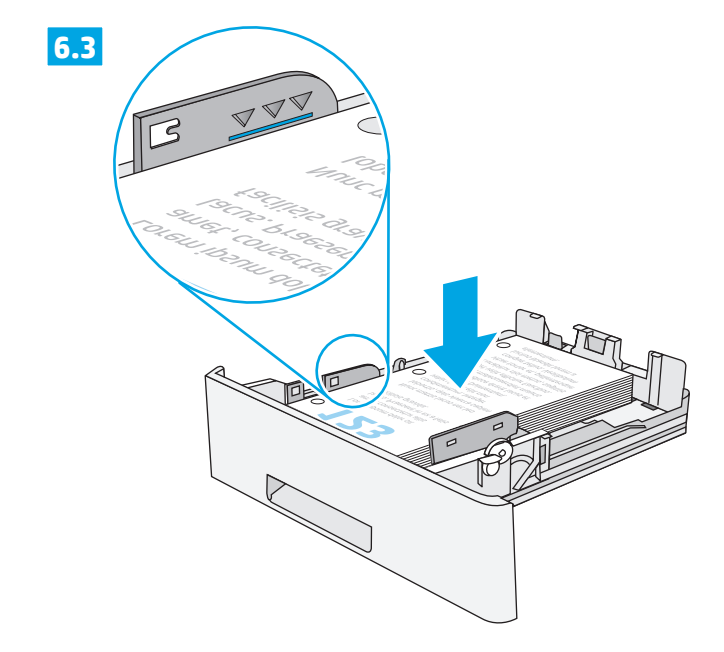

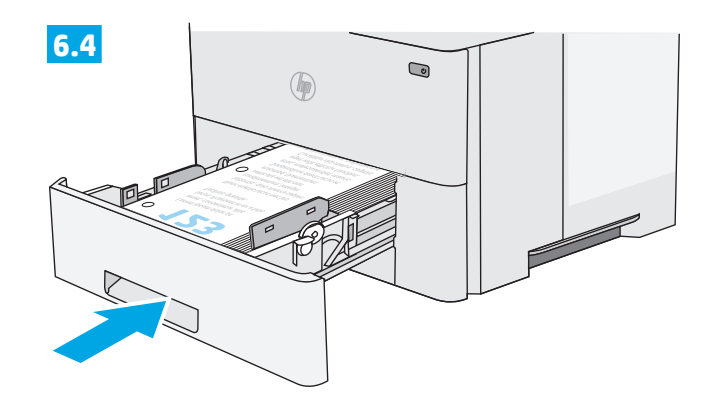

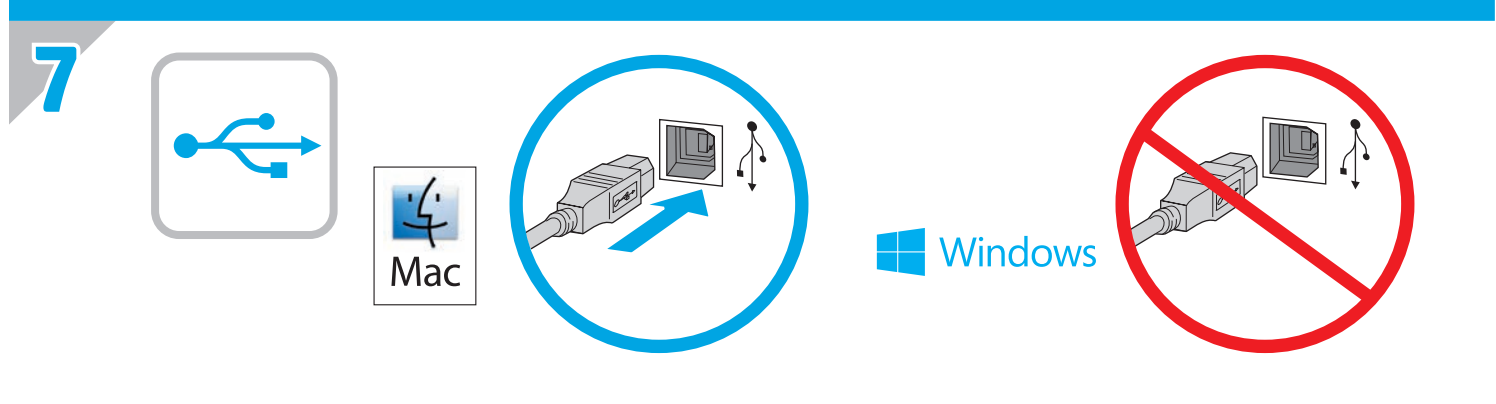

Windows: אל תחבר את כבל ה-USB עד שתתבקש במהלך התקנת HE התוכנה בשלב הבא. אם כבל הרשת חובר בשלב 4, המשך אל שלב 8. התוכנה בעת את כבל ה-USB. הערה: הכבל אינו מצורף למדפסת.

Windows: Do not connect the USB cable until prompted during the software installation in the next step. If the network cable was connected in Step 4, proceed to Step 8.
Mac: Connect the USB cable now.
NOTE: The cable is not included with the printer.

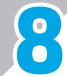

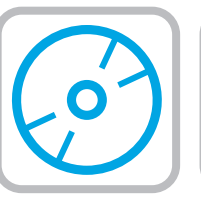

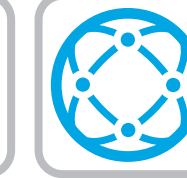

# EN Download or locate the driver software installation files

## Method 1: Download from HP Easy Start (Windows and OS X)

- 1. Go to 123.hp.com/laserjet and click Download
- Follow the onscreen instructions to download and launch the installation file.
- 3. Follow the onscreen instructions to run the software installation.

# Method 2: Download from Product Support Web Site (Windows and OS X)

- 1. Go to <u>www.hp.com/support/ljM506</u>.
- 2. Select software and drivers.
- 3. Download the software for your printer model and operating system.
- 4. Launch the installation file by clicking on the .exe or .zip file as necessary.

# Method 3: Install from the printer CD (Windows only)

Follow the on-screen instructions. See the Install Notes file on the product CD for more specific software installation instructions.

# Method 4: IT managed setup (Windows only)

Visit <u>hp.com/go/upd</u> to download and install the HP Universal Print Driver.

**NOTE:** The default driver for OS X is the Apple AirPrint driver. To install the full-featured HP driver for OS X, when adding a printer, from the drop-down list of printers select the appropriate HP driver depending on the model.

## For a USB connection with the printer specific HP PCL.6 32-bit driver and Windows XP or Windows Vista, perform the following additional steps after the software installation:

- 1. Make sure the printer is turned on and connected to the computer.
- Open the Windows Start menu, and then click Devices and Printers (or Printers and Faxes for XP).
- Right-click the name of this printer, and select Printer Properties (or Properties for XP).
- 4. Click the Device Settings tab.
- 5. Click the Installable Options section.
- 6. In the drop-down box next to **Printer Hard Disk**, select **Installed**. **NOTE**: This hard-disk setting applies even if an optional hard disk is not installed. The printer comes with an embedded multi-media controller instead of a hard disk. An optional hard disk is available.
- 7. In the drop-down box next to Job Storage, select Automatic.
- 8. In the drop-down box next to Mopier Mode, select Enabled.
- 9. In the drop-down box next to **Device Type**, select **Monochrome**.

### NOTE: Windows XP with a USB connection: Bidirectional communication is not available. Do not select Update Now.

If **Update Now** is selected, a delay of several minutes occurs while the driver tries to connect and eventually times out.

## ן קתהה להנמ תנכות לש הנקתהה יצבוק לש רותיא וא הדרוה HE

# (OS X-ו HP Easy Start (Windows- ו-HP Easy Start ) שיטה 1: הורדה מ

- .(Download) ולחץ על 'הורד' (<u>hp.com/laserjet.123</u> נוחץ על 'הורד' (ולחציג).
- 2. בצע את ההוראות שעל המסך להורדת קובץ ההתקנה והפעלתו.
- 3. בצע את ההוראות שעל המסך כדי להפעיל את התקנת התוכנה.

## שיטה 2: הורדה מאתר האינטרנט לתמיכה במוצר (Windows) ו-05 X

- . <u>www.hp.com/support/ljM506</u> עבור לכתובת 1.
  - 2. בחר תוכנות ומנהלי התקן.
- 3. הורד את התוכנה עבור דגם המדפסת ומערכת ההפעלה שלן.
- 4. כדי להפעיל את קובץ ההתקנה, לחץ על קובץ ה-exe. או ה-zip., לפי הצווך.

#### שיטה 3: התקן את תקליטור המדפסת (ב-Windows בלבד)

פעל בהתאם להוראות שעל-גבי המסך. עיין בקובץ הערות ההתקנה בתקליטור המוצר לקבלת הוראות ספציפיות יותר בנוגע להתקנת התוכנה.

#### שיטה 4: התקנה מנוהלת של IT (Windows בלבד)

בקר בכתובת <u>hp.com/go/upd</u> כדי להוריד ולהתקין את HP Universal Print Driver.

**הערה**: ההתקן המהווה בריות מחדל עבור OS X הוא מנהל ההתקן ב-AirPrint של Apple. כדי להתקין את מנהל ההתקן של HP עם כל המאפיינים עבור OS X, בעת הוספת מדפסת, מהרשימה הנפתחת של מדפסות בחר במנהל ההתקן המתאים של HP, בהתאם לדגם.

# תויביס 32 תרודהמב HP PCL.6 ןקתהה להנמ םע USB רוביח רובע תא עצב Windows Vista וא Windows XP תכרעמו תספדמל יפיצפסה :הנכותה תנקתה רחאל םיאבה םיפסונה םיבלשה

- ודא כי המדפסת מופעלת ומחוברת למחשב.
- ולחץ על **התקנים ומדפסות Windows**. פתח את תפריט **התחל ב-Windows** (או **מדפסות ופקסים** ב-XP).
  - 3. לחץ לחיצה ימנית על שם המדפסת, ולאחר מכן בחר באפשרות **מאפייני מדפסת** (או **מאפיינים** ב-XP).
    - 4. לחץ על הכרטיסייה הגדרות התקן.
    - לחץ על המקטע אפשרויות להתקנה.
- 6. בתיבה הנפתחת שליד דיסק קשיח של המדפסת, בחר מותקן. הערה: הגדרת הדיסק הקשיח חלה גם אם דיסק קשיח אופציונלי אינו מותקן. המדפסת מגיעה עם בקר מולטימדיה משובץ במקום דיסק קשיח. דיסק קשיח אופציונלי זמין אף הוא.
  - . בתיבה הנפתחת שליד אחסון עבודות, בחר אוטומטי.
  - 8. בתיבה הנפתחת שליד **מצב Mopier**, בחר **מופעל**.
  - בתיבה הנפתחת שלצד סוג התקן, בחר באפשרות מונוכרום.

הערה: Windows XP עם חיבור USB: תקשורת דו-כיוונית אינה זמינה. אל תבחר באפשרות Update Now (עדכן כעת).

אם נבחרה האפשרות **Update Now** (עדכן כעת), תתרחש השהיה של כמה דקות בזמן שמנהל ההתקן מנסה להתחבר ובסופו של דבר חורג ממגבלת הזמן הקצוב.

# דרך דוא"ל HP ePrint הגדרת אדר איל

HF

השתמש ב-HP ePrint דון דוא"ל כדי להדפיס מסמכים על-ידי שליחתם כקובץ מצורף לדוא"ל אל כתובת הדוא"ל של המדפסת, מכל התקן התומך בדוא"ל, אפילו מהתקנים שאינם מחוברים לאוחה רשח.

הערה: ייתכן שיידרש עדכון קושחה למדפסת כדי שניתן יהיה להשתמש במאפיין זה.

כדי להשתמש ב-HP ePrint דוך דוא"ל, על המדפסת לעמוד בדרישות הבאות:

- המדפסת צריכה להיות מחוברת לרשת קווית או אלחוטית ודרושה לה גישה לאינטרנט.
  - יש לוודא כי HP Web Services מופעל במדפסת. ויש HP או HP Connected לרשום את המדפסת באמצעות .ePrint Center

# הפיכת שירותי האינטרנט של HP לזמינים

1. פתח את שרת האינטרנט המשובץ של HP:

- א. בדוק בתצוגת לוח הבקרה כדי לראות את כתובת ה-IP. ב. פתח דפדפן אינטונט והקלד בשורת הכתובת את כתובת ה-IP
- או שם המארח בדיוק כפי שהם מופיעים בלוח הבקרה של המדפסת. הקש על המקש Enter במקלדת של המחשב. שרת האינטרנט המשובץ של HP נפתח.

**הערה:** אם דפדפן האינטרנט מציג את ההודעה **ישנה בעיה** באישור האבטחה של אתר זה בעת הניסיון לפתוח את שרת האינטרנט המשובץ של HP, לחץ על המשך לאתר אינטרנט זה (לא מומלץ). בחירה באפשרות **המשך לאתר אינטרנט זה** (לא מומלץ) לא תזיק למחשב בזמן הניווט בתוך שרת האינטרנט המשובץ של HP עבור המדפסת של HP.

2. לחץ על הכרטיסייה **HP Web Services** (שירותי אינטרנט של HP). בחר באפשרות להפעלת Web Services (שירותי אינטרנט).

הערה: הפעלת Web Services (שירותי אינטרנט) עשויה להימשר דקות אחדות. 4. עבור אל <u>www.hpconnected.com</u> או

כדי ליצור חשבון <u>www.hp.com/go/eprintcenter</u> HP ePrint ולהשלים את תהליך ההתקנה.

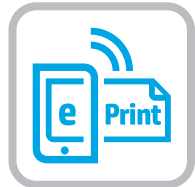

# Set up HP ePrint via email

Use HP ePrint via email to print documents by sending them as an email attachment to the printer's email address from any email enabled device, even from devices that are not on the same network.

NOTE: The printer might require a firmware update to use this feature.

To use HP ePrint via email, the printer must meet these requirements:

- The printer must be connected to a wired or wireless network and have Internet access.
- HP Web Services must be enabled on the printer, and the printer must be registered with HP Connected or HP ePrint Center.

# **Enable HP Web Services**

- 1. Open the HP Embedded Web Server (EWS):
  - a. View the control-panel display to see the IP address.
  - b. Open a Web browser, and in the address line, type the IP address or host name exactly as it displays on the printer control panel. Press the Enter key on the computer keyboard. The EWS opens.

NOTE: If the Web browser displays a There is a problem with this website's security certificate message when attempting to open the EWS, click Continue to this website (not recommended). Choosing Continue to this website (not recommended) will not harm the computer while navigating within the EWS for the HP printer.

- 2. Click the HP Web Services tab.
- 3. Select the option to enable **Web Services**.
- NOTE: Enabling Web Services might take several minutes.
- 4. Go to <u>www.hpconnected.com</u> or <u>www.hp.com/go/eprintcenter</u> to create an HP ePrint account and complete the setup process.

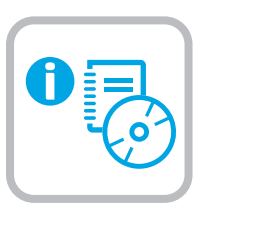

10

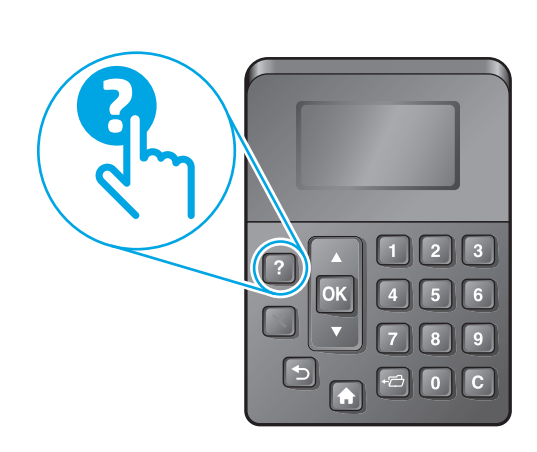

EN For more information, see the User Guide on the printer CD or go to www.hp.com/support/ljM506. Press the Help button on the printer control panel to access Help topics.

לקבלת מידע נוסף, עיין במדריך למשתמש שבתקליטור המדפסת או בקר 🕀 בכתובת www.hp.com/support/ljM506. גע בלחצן העזרה שבלוח הבקרה של המדפסת כדי לגשת לנושאי העזרה.

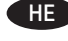

FN

© 2015 Copyright HP Development Company, L.P.

Reproduction, adaptation or translation without prior written permission is prohibited, except as allowed under the copyright laws.

The information contained herein is subject to change without notice.

The only warranties for HP products and services are set forth in the express warranty statements accompanying such products and services. Nothing herein should be construed as constituting an additional warranty. HP shall not be liable for technical or editorial errors or omissions contained herein.

Edition 1, 12/2015

# **FCC Regulations**

This equipment has been tested and found to comply with the limits for a Class A digital device, pursuant to Part 15 of the FCC rules. These limits are designed to provide reasonable protection against harmful interference in a residential installation. This equipment generates, uses, and can radiate radio frequency energy, and if not installed and used in accordance with the instruction manual, may cause harmful interference to radio communications. Operation of this equipment in a residential area is likely to cause harmful interference in which case the user will be required to correct the interference at his own expense.

NOTE: Any changes or modifications to the printer that are not expressly approved by HP could void the user's authority to operate this equipment. Use of a shielded interface cable is required to comply with the Class A limits of Part 15 of FCC rules.

# **Trademark Credits**

Windows<sup>®</sup>, Windows<sup>®</sup> XP, Windows Vista<sup>®</sup>, Windows<sup>®</sup> 7, Windows<sup>®</sup> 8, and Windows Server<sup>®</sup> are trademarks of the Microsoft Group of companies.

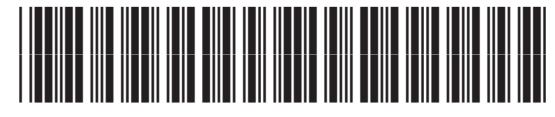

F2A68-90992